### CARA JOIN ZOOM GUNA HANDPHONE

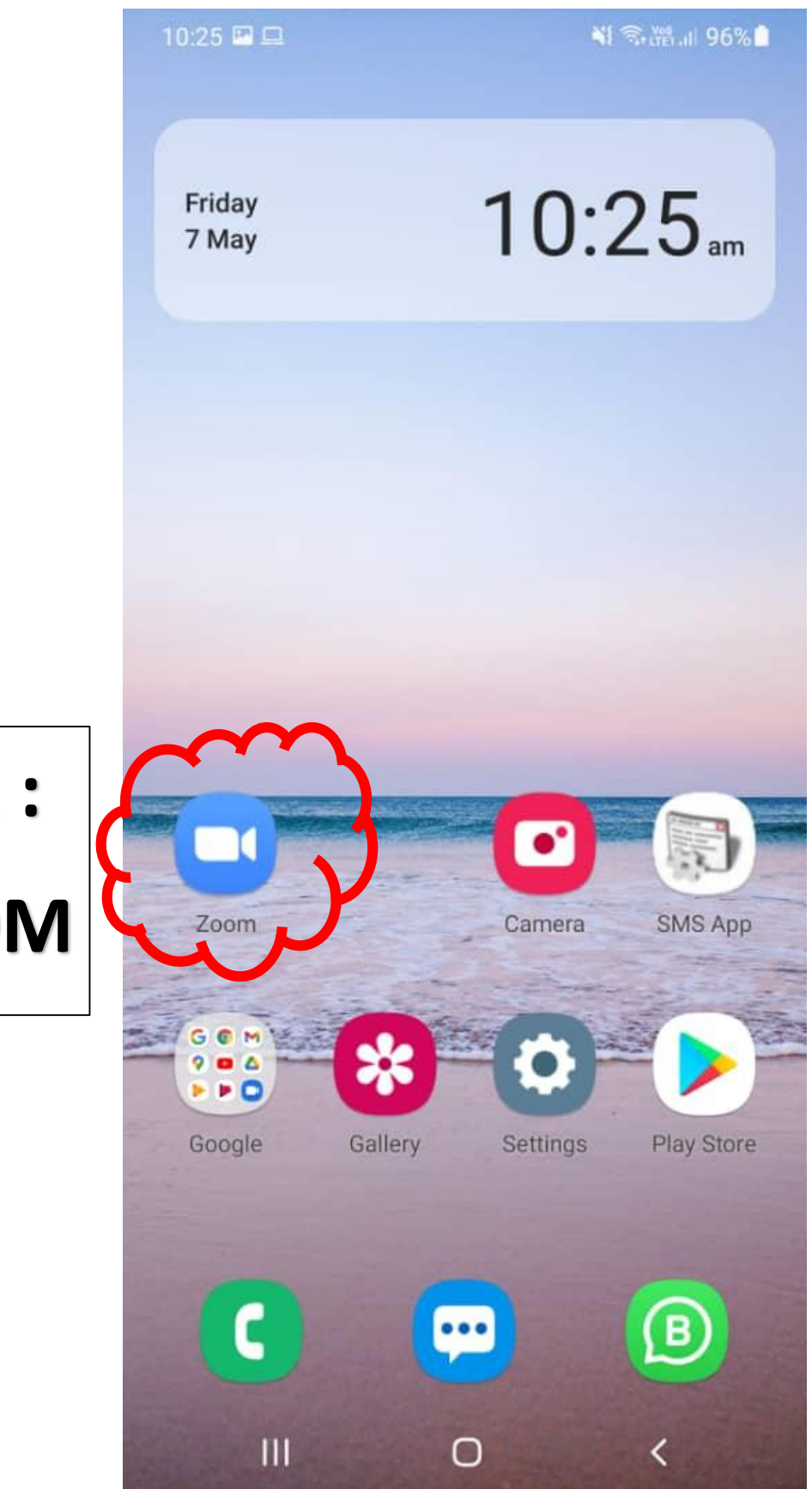

# Langkah 1 : Tekan ZOOM

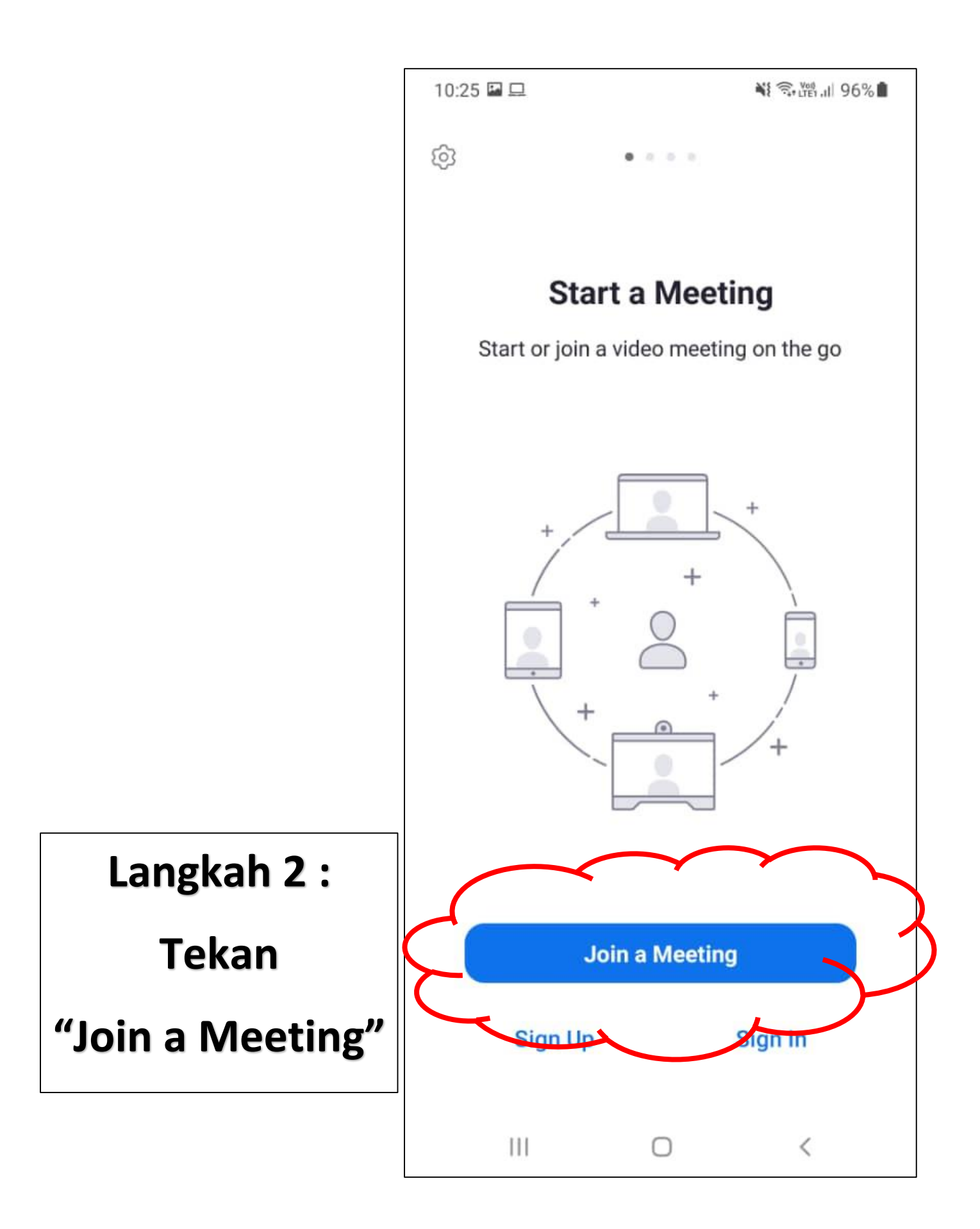

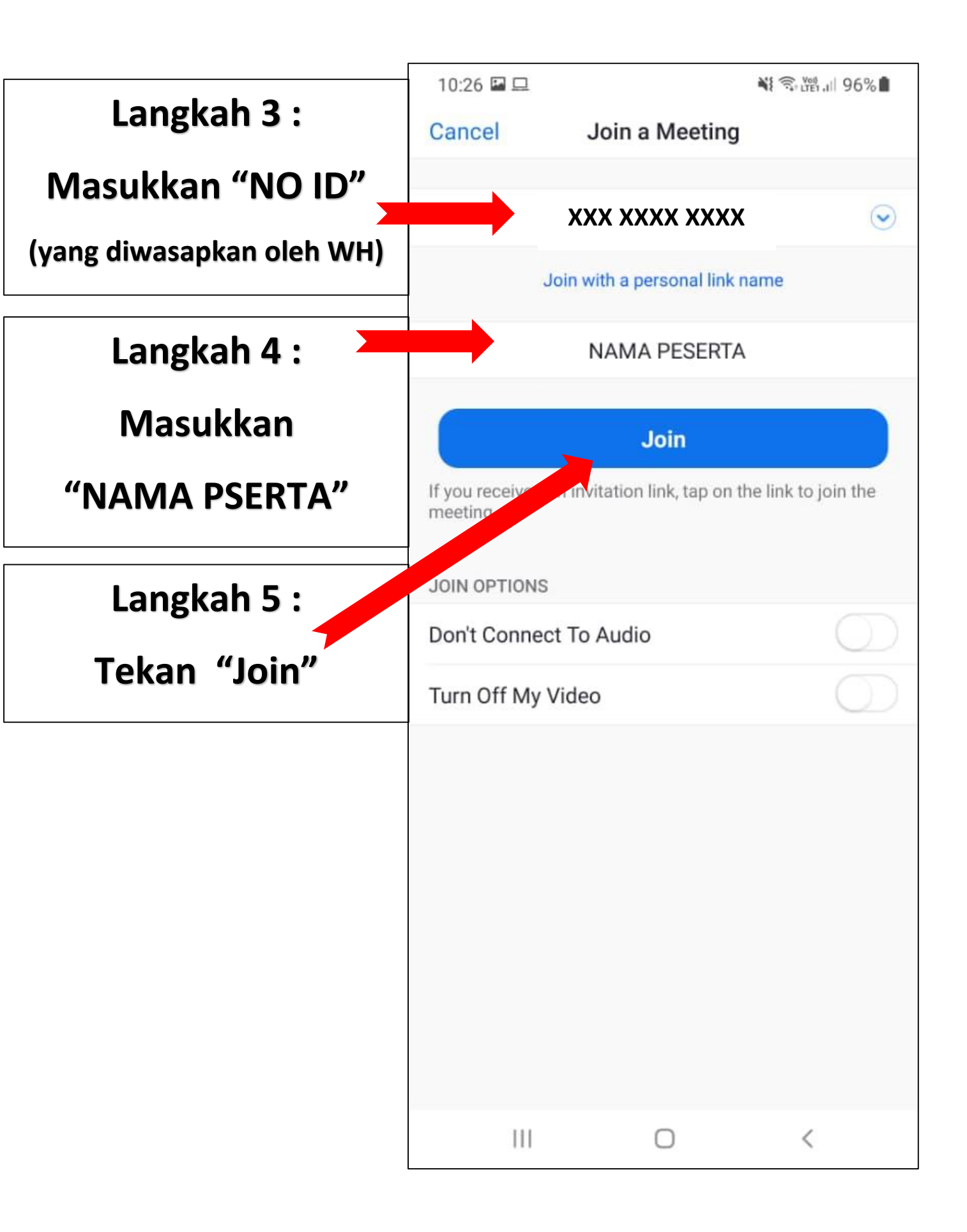

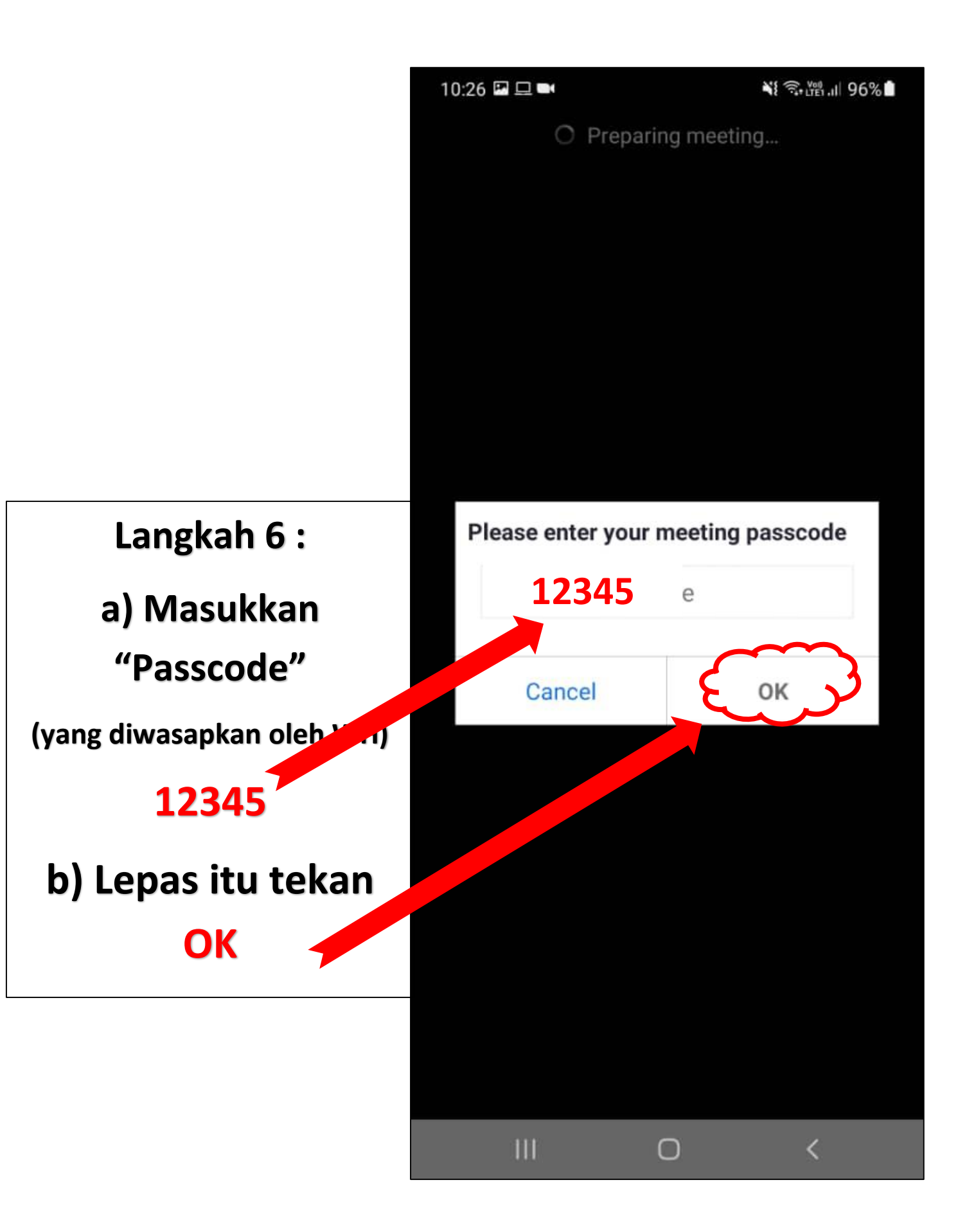

|    |     | 1 C  |  |
|----|-----|------|--|
| 10 | -07 | 1.00 |  |
|    | 11  |      |  |
|    | -   |      |  |

新聞』 96%

PENGURUSAN SISA PEMBUAN... Leave

Langkah 7 :

### TUNGGU PIHAK WH TERIMA MASUK UNTUK SEMINAR

Waiting for the host to start this meeting

Meeting ID: 928 0606 6789

Date: Sat, 8 May

Time: 8:30 am

If you are the host, log in to start this meeting

Sign In

#### JANGAN TEKAN BUTANG

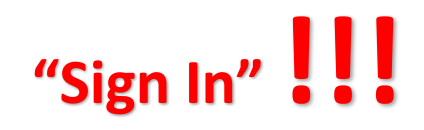

0

<

111

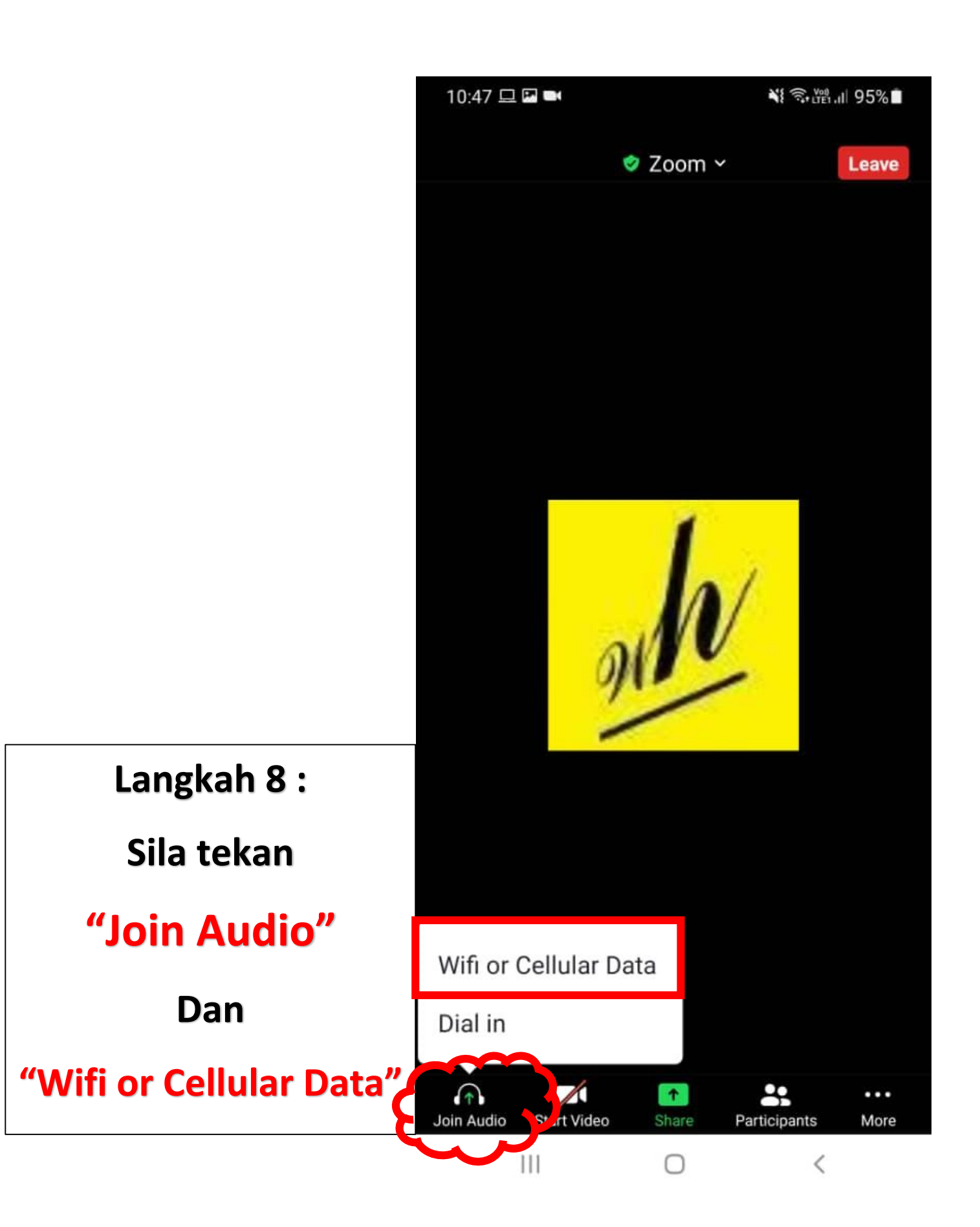

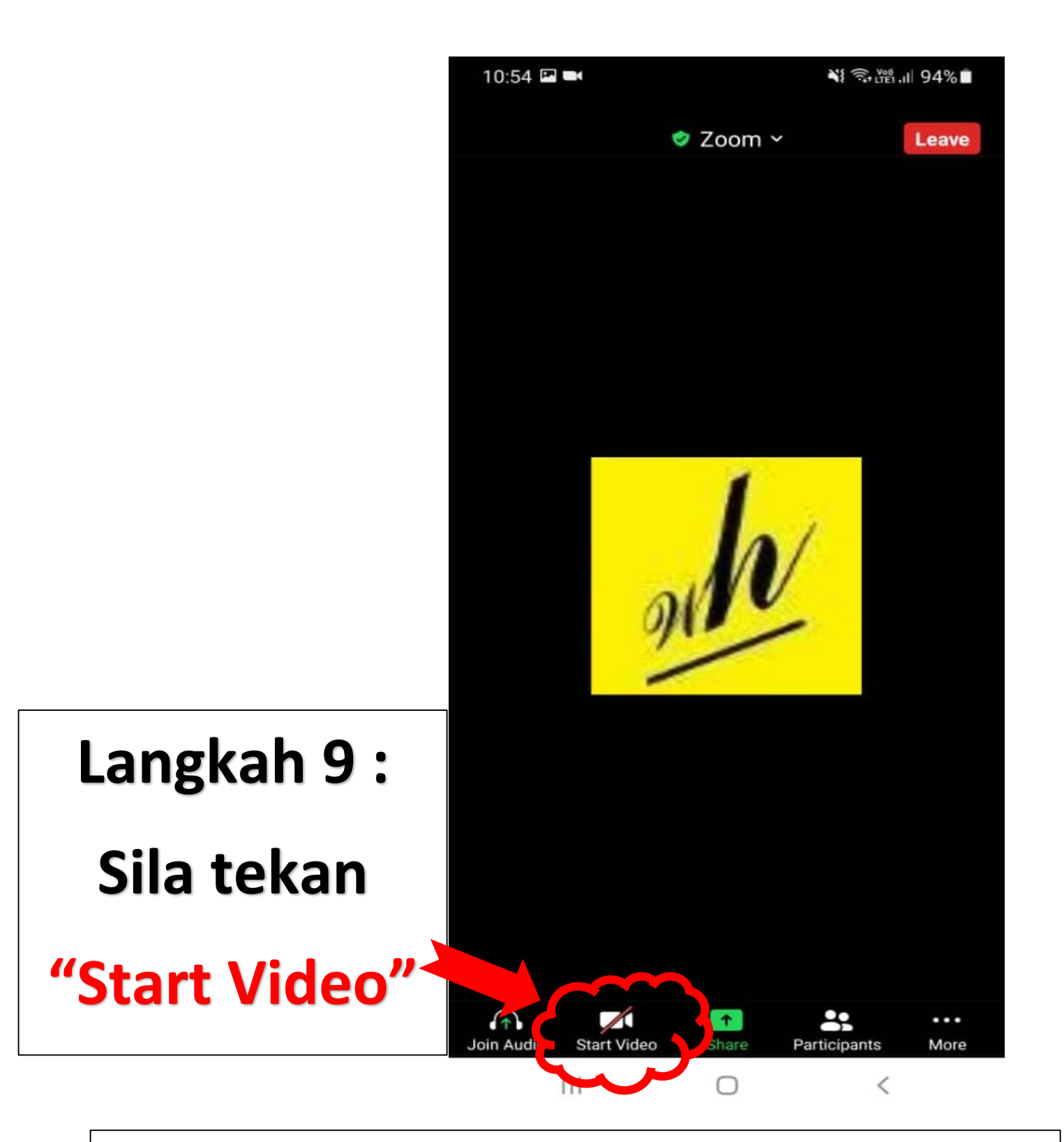

## JIKA ADA SEBARANG MASALAH BOLEH CALL OFIS "09-5136318"